## Installazione delle stampanti pubbliche Xerox AltaLink B8170 su sistemi operativi Mac OS X (12.0 e successivi)

- 1. Assicurarsi di aver scaricato i driver dal sito del SICR: https://www.roma1.infn.it/sicr/stampanti.html
- 2. Salvare il file scaricato sul Desktop o su una cartella a scelta dell'utente, effettuare il doppio click sul file **Xerox Drivers** *<numero versione>.dmg* scaricato per montare il volume
- 3. Eseguire la procedura di installazione effettuando il doppo click sul file Xerox Drivers <*numero versione*>.pkg

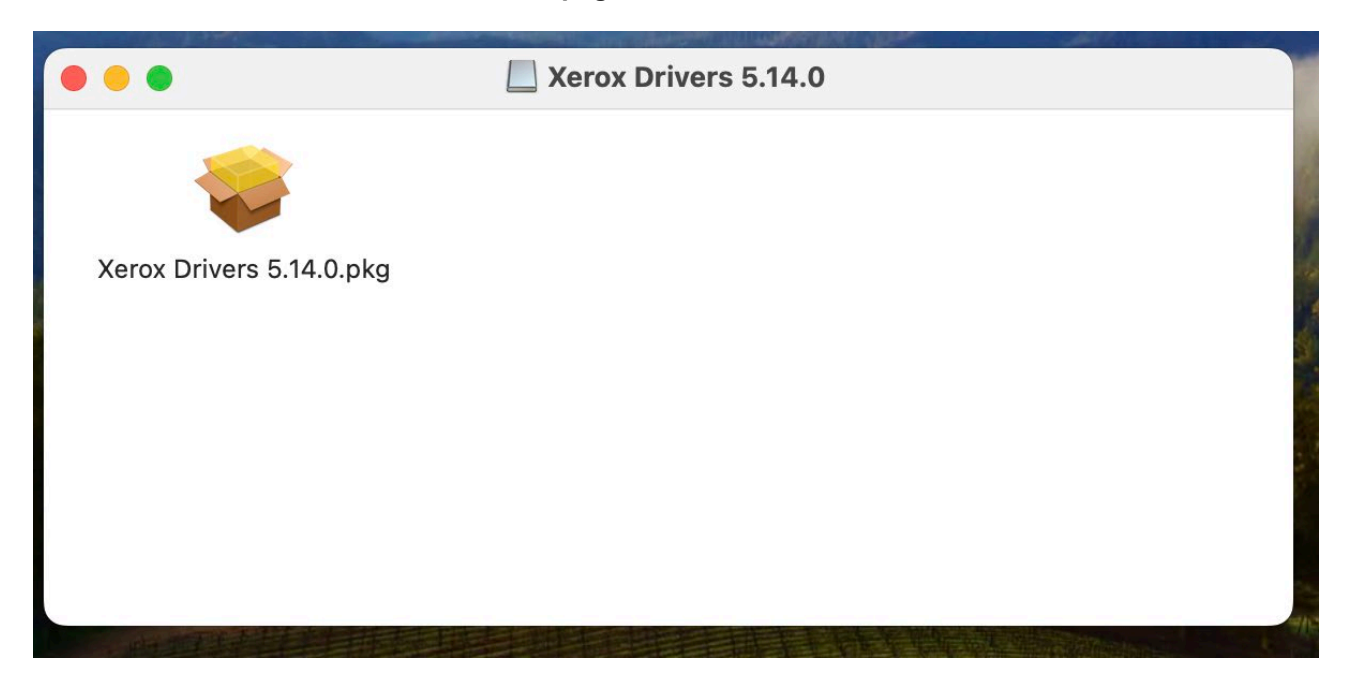

4. Se richiesto, cliccare su **Consenti**:

| • • •                     | Installazione di Xerox Drivers                                                                                            | A                 |
|---------------------------|----------------------------------------------------------------------------------------------------|-------------------|
|                           | <image/> <section-header><section-header><section-header><text></text></section-header></section-header></section-header> |                   |
|                           | Annulla Consenti                                                                                                    |                   |
| <b>Xerox</b> <sup>™</sup> |                                                                                                    | Indietro Continua |

## 5. Cliccare su Continua

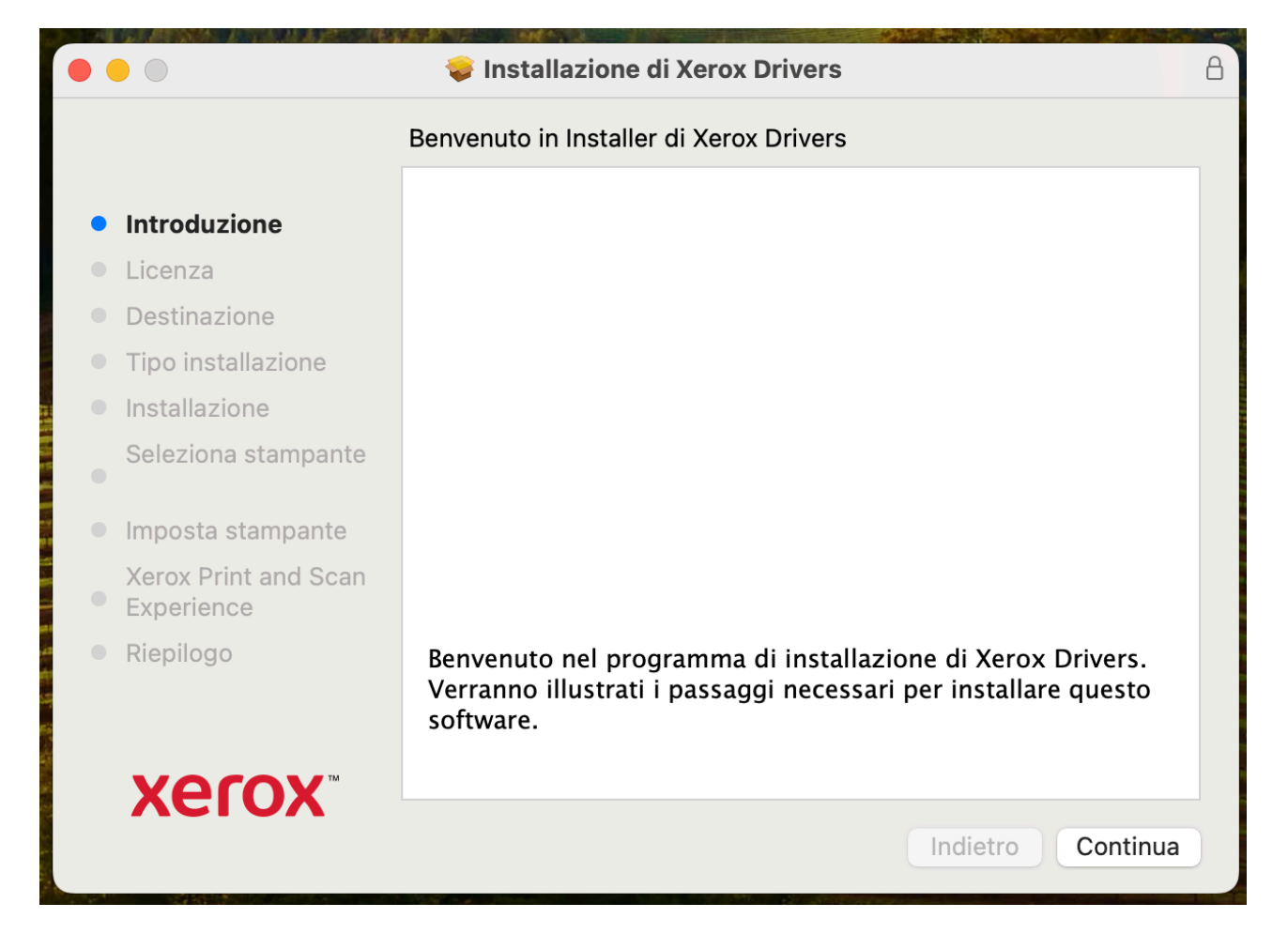

## 6. Cliccare su Continua

|                                                                                                    | 😺 Installazione di Xerox Drivers                                                                                                    | 8  |
|----------------------------------------------------------------------------------------------------|----------------------------------------------------------------------------------------------------|----|
|                                                                                                    | Contratto di licenza software                                                                                                    |    |
| <ul> <li>Introduzione</li> <li>Licenza</li> <li>Destinazione</li> <li>Tipo installazione</li> <li>Installazione<br/>Seleziona stampante</li> </ul> | Italiano                                                                                                    | 0  |
| <ul> <li>Imposta stampante<br/>Xerox Print and Scan</li> <li>Experience</li> <li>Riepilogo</li> </ul>                                              | GENERALI, CHE VARRANNO ANCHE PER EVENTUALI UPGRADE<br>E AGGIORNAMENTI DEL SOFTWARE RESI DISPONIBILI DA<br>XEROX, A MENO CHE NON VENGANO FORNITI CON CONDIZIONI<br>SEPARATE. QUALORA IL CLIENTE NON ACCETTI LE CONDIZIONI<br>DEL PRESENTE CONTRATTO, NON GLI È CONSENTITO<br>SCARICARE, INSTALLARE O UTILIZZARE IL SOFTWARE E IL<br>CLIENTE È TENUTO A CANCELLARE TUTTI I FILE DEL<br>SOFTWARE CHE UTILIZZA O CHE HA RESO ACCESSIBILI A<br>TERZE PARTI O CHE HA CARICATO E INSTALLATO NEI PROPRI |    |
| <b>Xerox</b> ™                                                                                                    | COMPUTER.         All'interno del presente Contratto il termine "Xerox" rappresenta Xerox         Stampa       Salva                                                                                                    | Ja |

7. Cliccare su Accetta per accettare i termini di licenza

| • • •                                                           | 😻 Installazione di Xerox Drivers                                                                                                    | A  |
|-----------------------------------------------------------------|----------------------------------------------------------------------------------------------------|----|
|                                                                 | Contratto di licenza software                                                                                                    |    |
|                                                                 | Italiano 🗘                                                                                                    |    |
| Licenza                                                         | LEGGERE ATTENTAMENTE PRIMA DI UTILIZZARE QUESTO<br>PRODOTTO: IL PRESENTE CONTRATTO DI LICENZA SOFTWARE                                                                    | 0  |
| Per continuare l'i<br>contratto di licer<br>Fai clic su Accetta | <b>installazione del software, devi accettare i termini del</b><br><b>iza.</b><br>a per continuare o su Rifiuta per annullare l'installazione e                           |    |
| Leggi licenza                                                   | Rifiuta Accetta                                                                                                    |    |
| Riepilogo                                                       | CLIENTE È TENUTO A CANCELLARE TUTTI I FILE DEL<br>SOFTWARE CHE UTILIZZA O CHE HA RESO ACCESSIBILI A<br>TERZE PARTI O CHE HA CARICATO E INSTALLATO NEI PROPRI<br>COMPUTER. |    |
| Xerox™                                                          | All'interno del presente Contratto il termine "Xerox" rappresenta Xerox<br>Stampa Salva Indietro Contin                                                                   | ua |

## 8. Cliccare su Installa

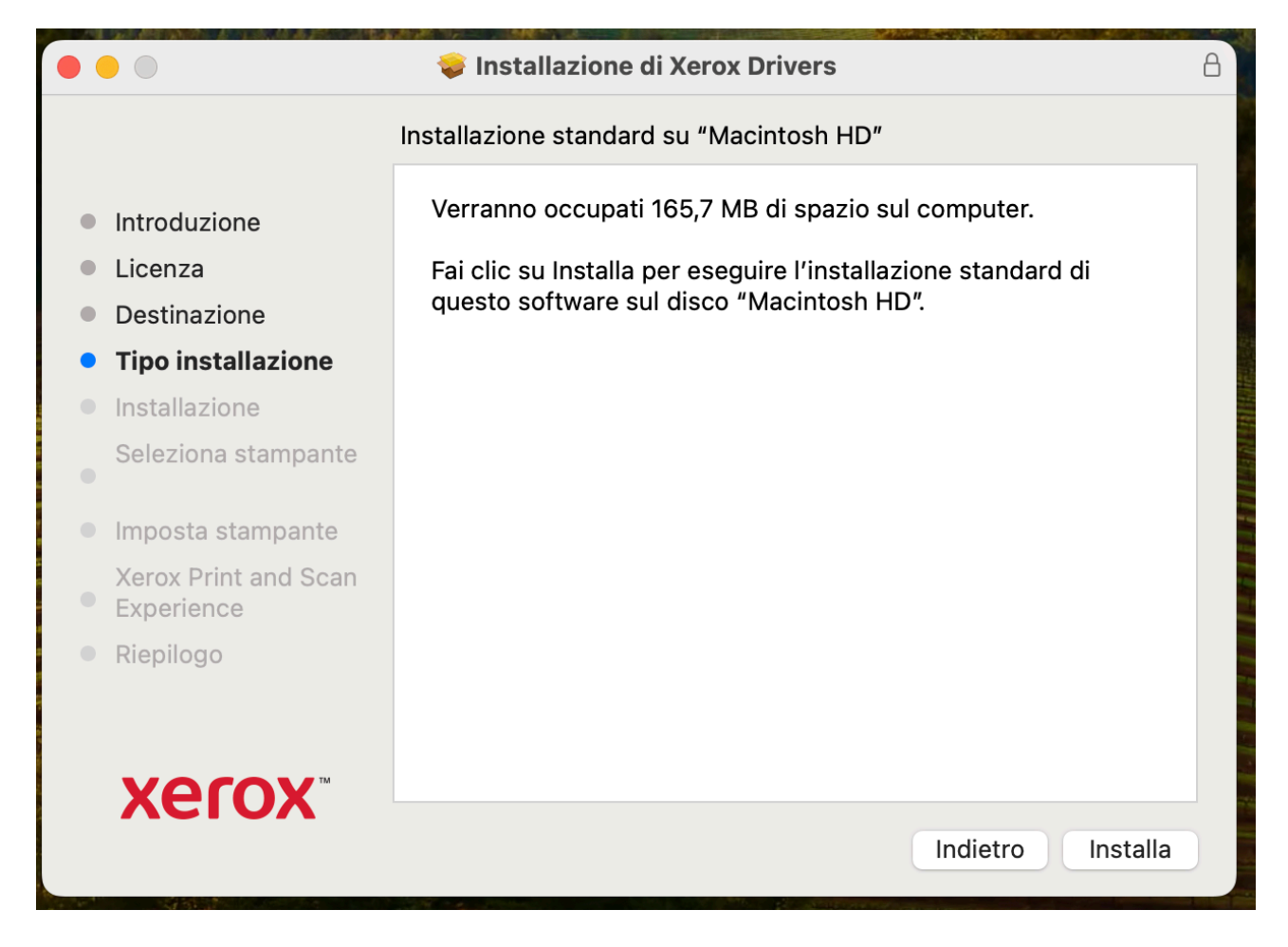

9. Inserire le credenziali di un utente amministratore e cliccare su Installa software

|                                                                                                    | <b>Installer</b><br>Installer un<br>nuovo software.                                       | A                            |
|----------------------------------------------------------------------------------------------------|-------------------------------------------------------------------------------------------|------------------------------|
| <ul> <li>Introduzione</li> <li>Licenza</li> <li>Destinazione</li> <li>Tipo installazione <ul> <li>Installazione</li> <li>Seleziona stampante</li> </ul> </li> <li>Imposta stampante <ul> <li>Xerox Print and Scan</li> <li>Experience</li> </ul> </li> <li>Riepilogo</li> </ul> | Inserisci la password per consentire l'azione.<br>Daniele<br>Annulla<br>Installa software | computer.<br>ine standard di |
| ACIUA                                                                                                    |                                                                                           | Indietro Installa            |

| • • •                                          | 💝 Installazione di Xerox Drivers               | A |
|------------------------------------------------|------------------------------------------------|---|
|                                                | Seleziona una stampante                        |   |
| Introduzione                                   |                                                |   |
| <ul><li>Licenza</li><li>Destinazione</li></ul> |                                                |   |
| <ul> <li>Tipo installazione</li> </ul>         |                                                |   |
| Installazione                                  |                                                |   |
| Seleziona<br>• stampante                       |                                                |   |
| Imposta stampante                              |                                                |   |
| Xerox Print and Scan<br>Experience             |                                                |   |
| <ul> <li>Riepilogo</li> </ul>                  |                                                |   |
| xerox™                                         | Ricerca stampanti La stampante non è presente? |   |
|                                                | Indietro                                       | 1 |

10. Se l'elenco non è vuoto MON selezionare una stampante ma cliccare direttamente su Continua

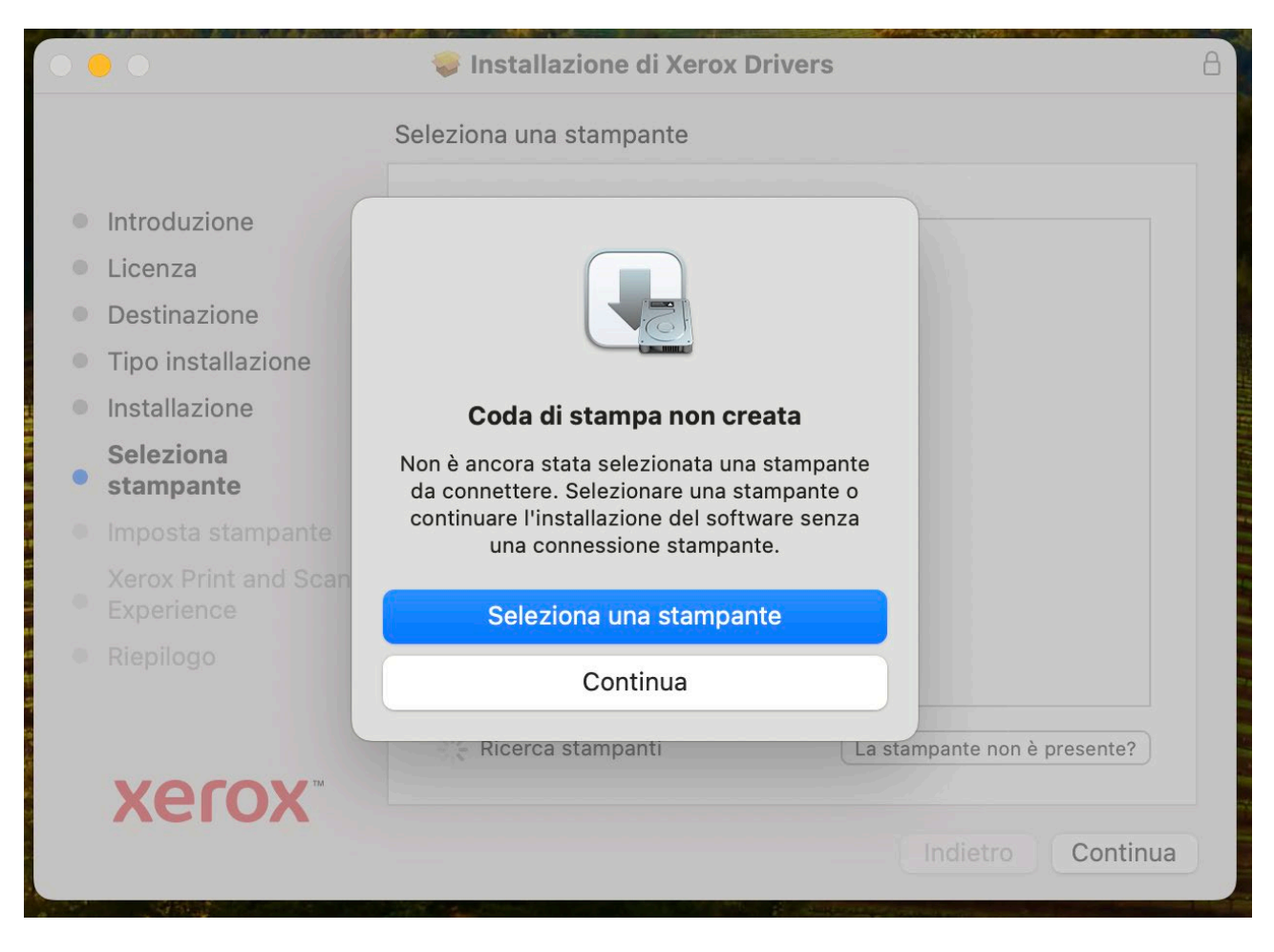

11. Alla visualizzazione del messaggio "Coda di stampa non creata" cliccare su Continua

|                                                                                                    | 😺 Installazione di Xerox Drivers                                                                                                    | A |
|----------------------------------------------------------------------------------------------------|----------------------------------------------------------------------------------------------------|---|
|                                                                                                    | Scarica l'app                                                                                                    |   |
| <ul> <li>Introduzione</li> <li>Licenza</li> <li>Destinazione</li> <li>Tipo installazione</li> <li>Installazione<br/>Seleziona stampante</li> <li>Imposta stampante</li> <li>Xerox Print and<br/>Scan Experience</li> <li>Riepilogo</li> </ul> | Xerox Print and Scan Experience         Image: Construct of the second state of the second state of the secon |   |
| <b>Xerox</b> <sup>™</sup>                                                                                                    | Indietro Continua                                                                                                    |   |

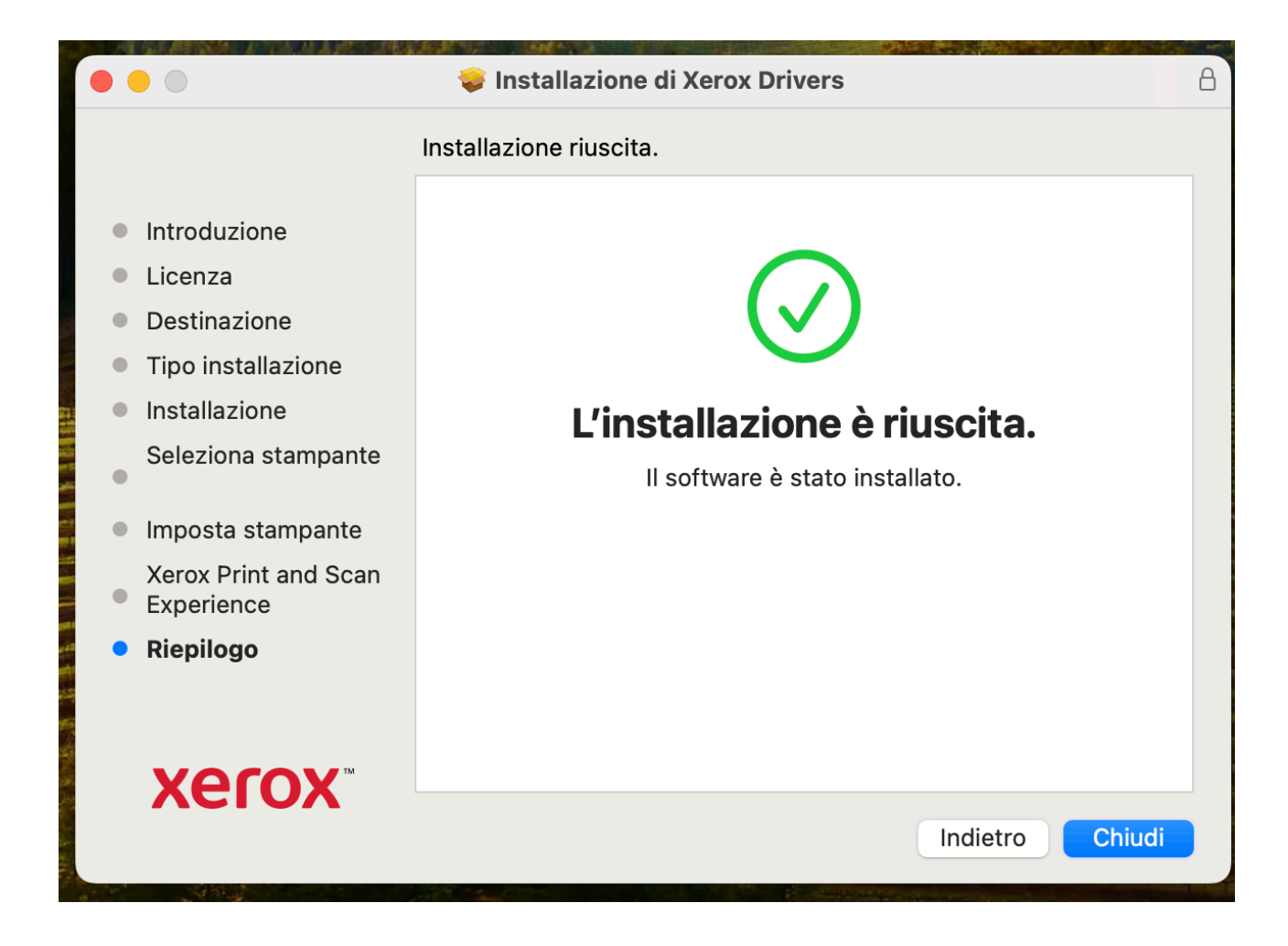

14. Aprire il pannello delle preferenze di sistema e selezionare **Stampanti e scanner**, poi cliccare su **Aggiungi stampante, scanner o fax...** 

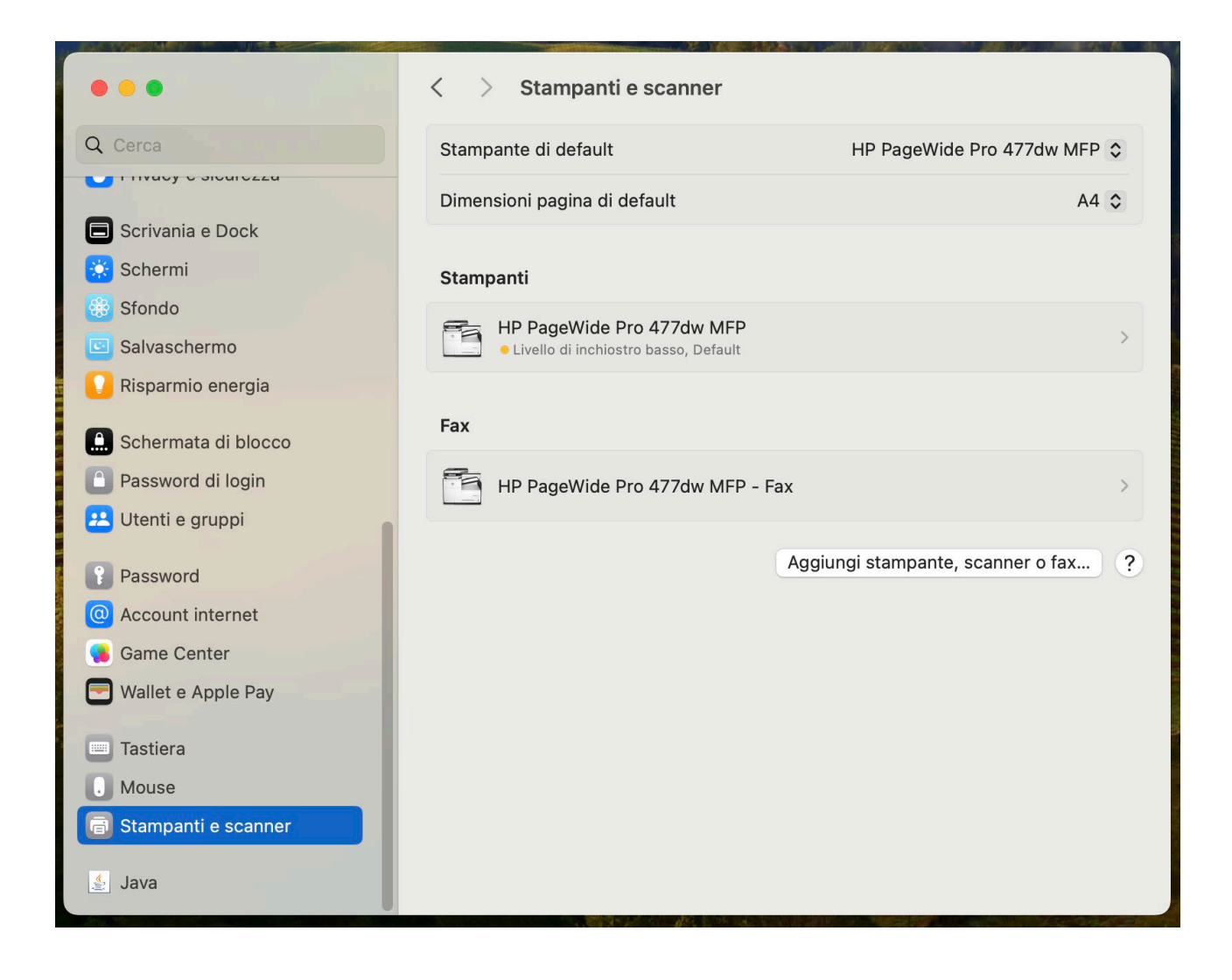

|                       | < > Stampanti e         | scanner                        |                      | 1        |
|-----------------------|-------------------------|--------------------------------|----------------------|----------|
| Q Cerca               | Stampante di default    |                                | HP PageWide Pro 477d | w MFP ≎  |
| T HVUCY C SIGUICZZU   | Dimensioni pagina di de | fault                          |                      | A4 \$    |
| 🗐 Scrivania e Dock    |                         |                                |                      |          |
| 🛞 Schermi             | Stam                    | Aggiup                         | ri stampanto         |          |
| 🛞 Sfondo              |                         | Aggiun                         |                      |          |
| 📴 Salvaschermo        |                         | Ē                              |                      |          |
| 🚺 Risparmio energia   |                         |                                | IP                   |          |
| 🔝 Schermata di blocco | Fax Indirizzo:          |                                |                      |          |
| Password di login     |                         | Inserisci il nome host o l'inc | lirizzo IP.          |          |
| 😕 Utenti e gruppi     | Protocollo:             | HP Jetdirect - Socket          |                      | <b>.</b> |
| Password              | Coda:                   |                                | a anda di dafault    |          |
| Account internet      |                         | Lascia il campo vuoto per la   | a coda di default.   |          |
| 🦲 Game Center         |                         |                                |                      |          |
| Wallet e Apple Pay    |                         |                                |                      |          |
| Tastiera              | Nome:                   |                                |                      |          |
| . Mouse               | Posizione:              |                                |                      |          |
| 🗟 Stampanti e scanner | Usa:                    |                                |                      | \$       |
| 🔮 Java                |                         |                                |                      |          |
|                       | ?                       |                                |                      | Aggiungi |
|                       |                         |                                |                      |          |

16. Nel campo Indirizzo inserire printserver.roma1.infn.it, nel campo Protocollo selezionare la voce Protocollo di stampa internet – IPP, nel campo Coda inserire printers/<nome\_stampante\_in\_minuscolo> (Isape nell'esempio) mentre nel campo Nome inserire <nome\_stampante\_in\_minuscolo> (Isape nell'esempio). Il campo Posizione non è obbligatorio

|          | Aggiungi stampante                                                                                                    |
|----------|----------------------------------------------------------------------------------------------------|
|          |                                                                                                    |
|          |                                                                                                    |
| Indiriz  | zo: printserver.roma1.infn.it                                                                                                    |
|          | Inserisci indirizzo o nome host valido e completo.                                                                                      |
| Protoco  | Ilo: Protocollo di stampa internet - IPP 📀                                                                                              |
| Co       | da: printers/lsape                                                                                                    |
|          |                                                                                                    |
| Non      | ne: Isape                                                                                                    |
| Posizior | ne:                                                                                                    |
| U        | sa: Stampante PostScript generica                                                                                                    |
|          | Il software della stampante selezionata non è del produttore e potrebbe non lasciarti utilizzare tutte le funzionalità della stampante. |
| ?        | Aggiungi                                                                                                    |

17. Nel campo Usa selezionare la voce "Selezione software..."

|                       | Aggiungi stampante                                 |   |
|-----------------------|----------------------------------------------------|---|
| Q Cerca               |                                                    | C |
|                       |                                                    | _ |
| 🗖 Scrivania e Dock    |                                                    | ~ |
| Schermi               | Indirizzo: printserver.roma1.infn.it               |   |
| 🛞 Sfondo              | Inserisci indirizzo o nome host valido e completo. |   |
| Salvaschermo          | Protocollo: Protocollo di stampa internet - IPP    | > |
| Risparmio energia     | Coda: printers/Isape                               |   |
|                       |                                                    |   |
| Schermata di biocco   |                                                    |   |
|                       |                                                    | > |
|                       | Nome: Isape                                        |   |
| Password              | Posizione Seleziona automaticamente                | ? |
| Account internet      | Usa ✓ Stampante PostScript generica                |   |
| 🥵 Game Center         | Stampante PCL generica                             |   |
| 🔄 Wallet e Apple Pay  | Seleziona software                                 |   |
| Tastiera              | ? Altro ngi                                        |   |
| . Mouse               |                                                    |   |
| 🖶 Stampanti e scanner |                                                    |   |
|                       |                                                    |   |
| 🔔 Java                |                                                    |   |

18. Nel campo ricerca immettere la stringa **Xerox**, poi selezionare "**Xerox AltaLink B8170**, *<versione del driver installato>*" e infine cliccare su **OK** 

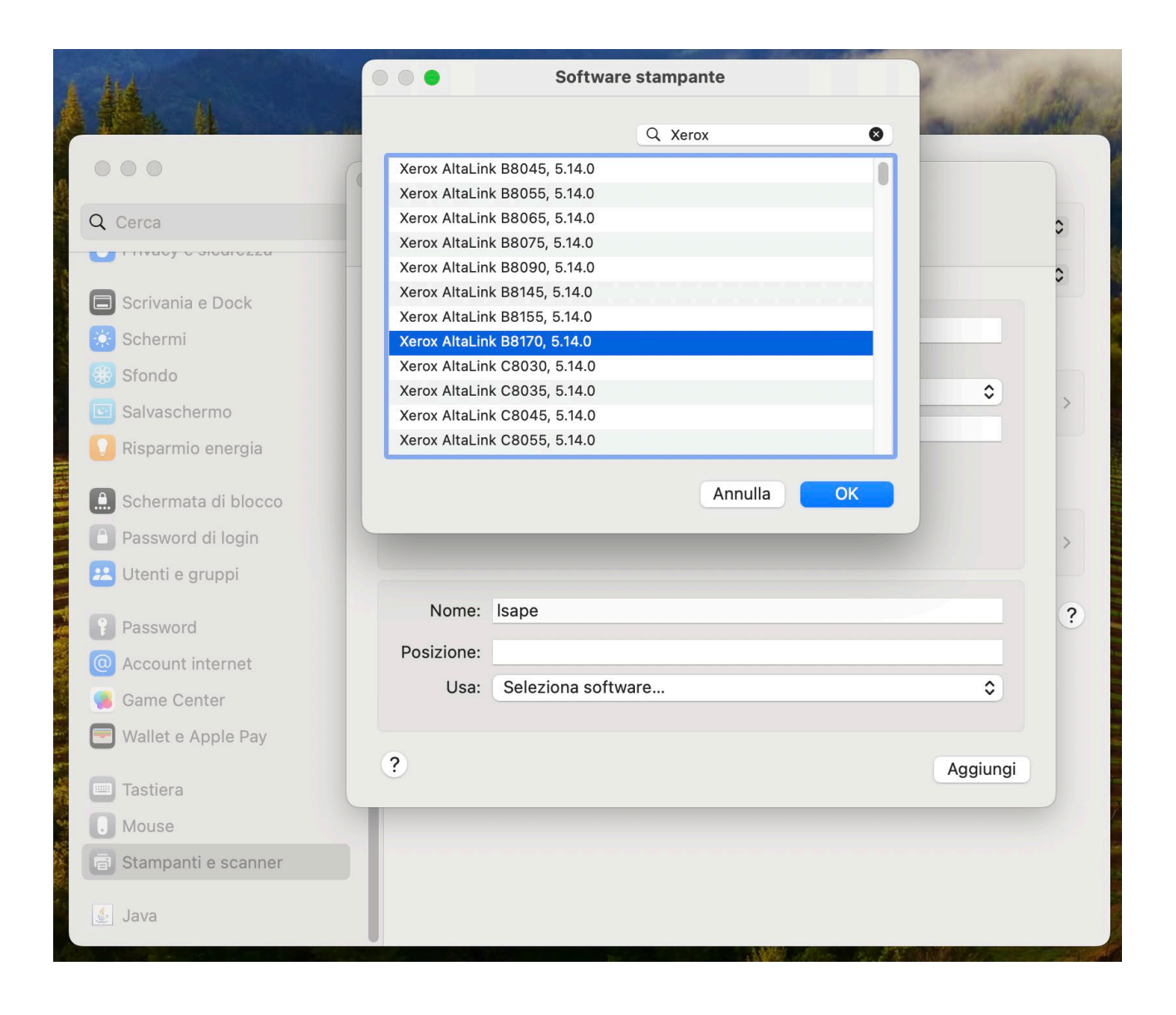

|                       | Aggiungi stampante                                 |   |
|-----------------------|----------------------------------------------------|---|
| Q Cerca               |                                                    | 0 |
| T HVGUY C SIGUICZZG   |                                                    |   |
| Scrivania e Dock      |                                                    | 2 |
| Schermi               | Indirizzo: printserver.roma1.infn.it               |   |
| Sfondo                | Inserisci indirizzo o nome host valido e completo. |   |
| Salvassbarmo          | Protocollo: Protocollo di stampa internet - IPP    | > |
|                       | Coda: printers/Isape                               |   |
| Risparmio energia     |                                                    |   |
| Schermata di blocco   |                                                    |   |
| Password di login     |                                                    | 2 |
| Utenti e gruppi       |                                                    |   |
|                       | Nome: Isape                                        | C |
| Password              | Posizione:                                         |   |
| Account internet      | Usa: Xerox AltaLink B8170, 5,14,0                  |   |
| Game Center           |                                                    |   |
| Wallet e Apple Pay    |                                                    |   |
| Tastiera              | f Aggiungi                                         |   |
| Mouse                 |                                                    |   |
| a Stampanti e scanner |                                                    |   |
|                       |                                                    |   |
| Java                  |                                                    |   |

20. Nella finestra di configurazione della stampante, l'opzione **Vassoi carta** selezionare "**6 vassoi** (alimentatore e vassoi tandem alta capacità)", Tutte le altre opzioni devono essere impostate su

"Non installato" mentre l'opzione Stazione di finitura deve essere impostato su "Vassoio di ricezione e sfasamento (OCT)". Infine, premere OK

|                       | O O O Aggiungi                                           | istampante                           |
|-----------------------|----------------------------------------------------------|--------------------------------------|
| Q Cerca               |                                                          |                                      |
| T THUGY C SIGULOZZU   |                                                          |                                      |
| 🗐 Scrivania e Dock    | Configuro "Isape"                                        |                                      |
| 🔆 Schermi             |                                                          |                                      |
| 🛞 Sfondo              | Assicurati che le opzioni de<br>accuratamento in modo de | ella stampante siano visualizzate    |
| Salvaschermo          | 5 vassoi (vas                                            | soi tandem alta capacità)            |
| Risparmio energia     | vassoi carta:                                            | Non installate                       |
|                       | Modulo perforatrice:                                     | Non installato                       |
| 🔝 Schermata di blocco | Modulo piegatura tripla:                                 | Non installato                       |
| Password di login     | Modulo LAN Fax:                                          | Non installato 😳                     |
| 😕 Utenti e gruppi     | Conferma e-mail LAN Fax:                                 | Non installato 😋                     |
|                       | Modulo di archiviazione lavori:                          | Non installato 📀                     |
| Password              | Stazione di finitura: Vassoi                             | o di ricezione a sfalsamento (OCT) 😳 |
| Account internet      |                                                          |                                      |
| 🥵 Game Center         |                                                          | Annulla                              |
| 🕙 Wallet e Apple Pay  |                                                          |                                      |
| I Tastiera            | ?                                                        | Aggiungi                             |
| Mouse                 |                                                          |                                      |
| 🖶 Stampanti e scanner |                                                          |                                      |
|                       |                                                          |                                      |
| 🛓 Java                |                                                          |                                      |

21. Ora nel menu Stampanti e scanner potete trovare la nuova coda di stampa

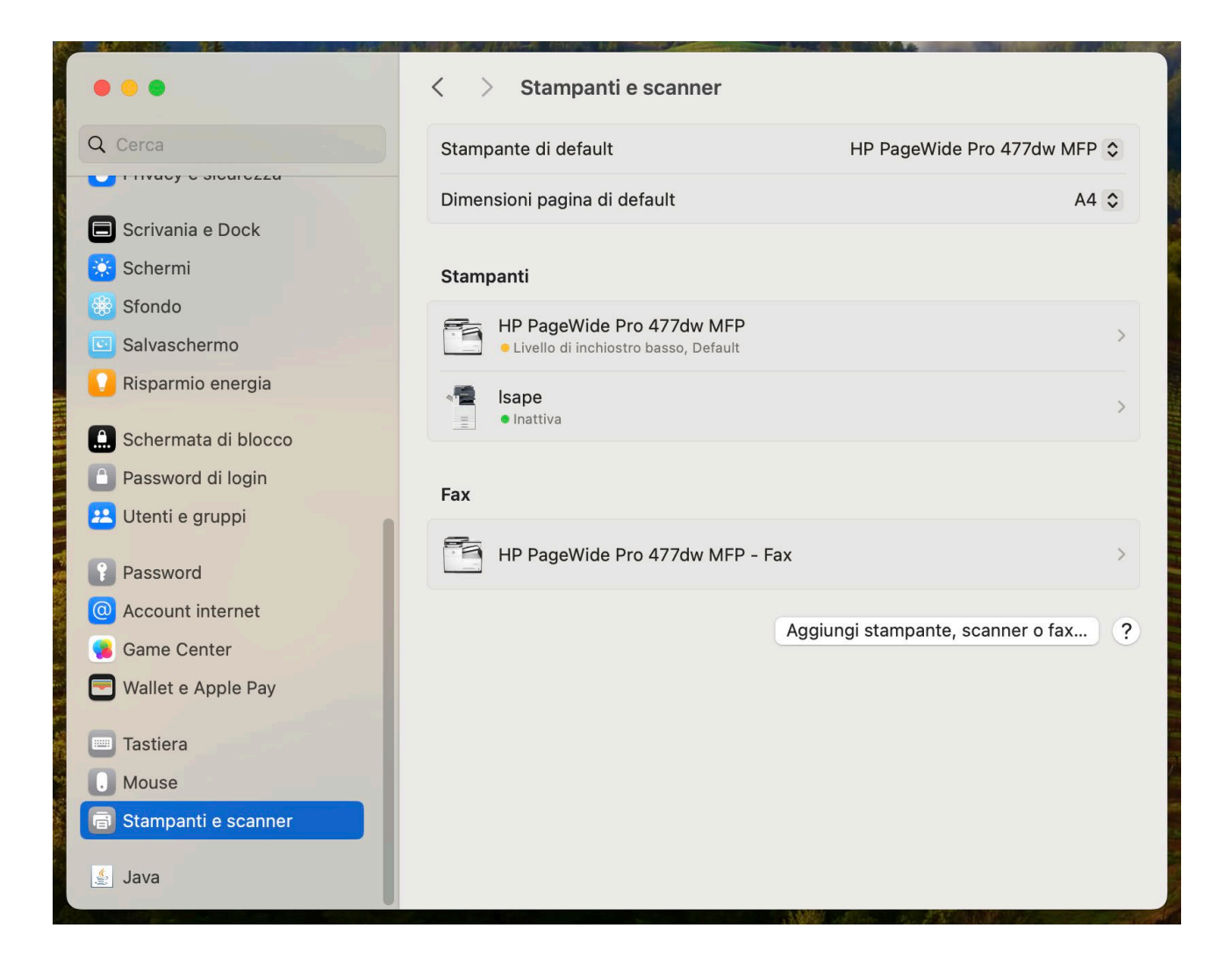